## **INFOVER**

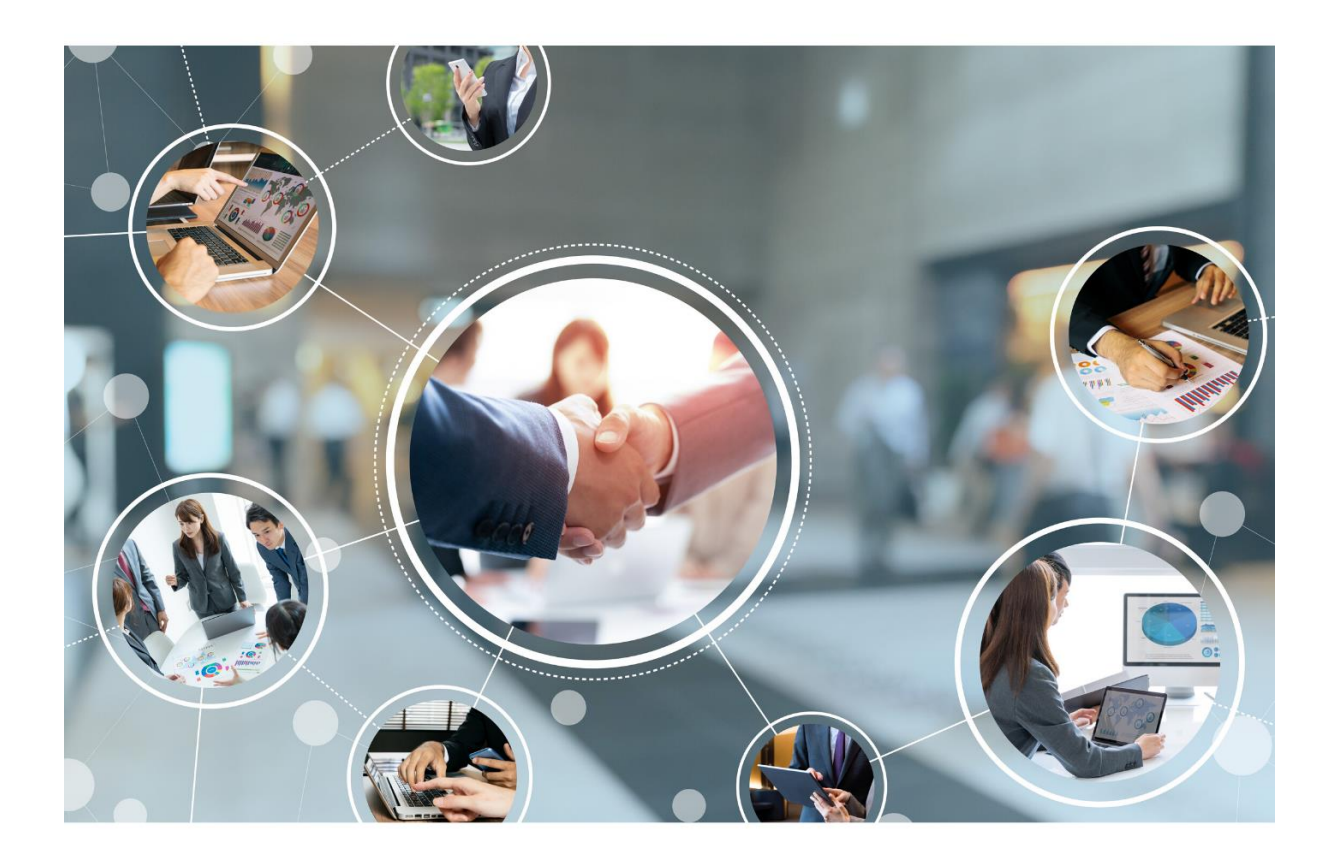

## INSIGNUM

Instrukcja pobierania raportów dobowych z drukarek Novitus Do pobierania danych z urządzeń fiskalnych niezbędna będzie aplikacja producenta urządzenia fiskalnego. Dla urządzeń marki Novitus to program PMBrowser.

Program można pobrać z oficjalnej strony producenta <u>http://www.novitus.pl</u> (bezpośredni link do strony aktualny na dzień 2022.05.31 <u>https://novitus.pl/wsparcie/pliki/hd-ii-online-zintegrowany</u>) lub ze strony <u>http://upgrade.insignum.pl</u> – menu "iHurt Sprzedaż Hurtowa" -> Dodatki

Aplikację należy pobrać i zainstalować na stanowisku komputerowym z którego jest dostęp do urządzenia fiskalnego z którego dane mają zostać pobrane.

W przypadku drukarek podłączonych za pośrednictwem LAN będzie to więc dowolny komputer znajdujący się w tej samej sieci komputerowej Firmy.

Po zainstalowaniu aplikacji można ją uruchomić z menu "Start".

Po uruchomieniu aplikacji w pierwszej kolejności należy dokonać konfiguracji połączenia z konkretną drukarką fiskalną. W tym celu w menu "**Narzędzia**" należy wybrać opcję "**Ustawienia komunikacji**".

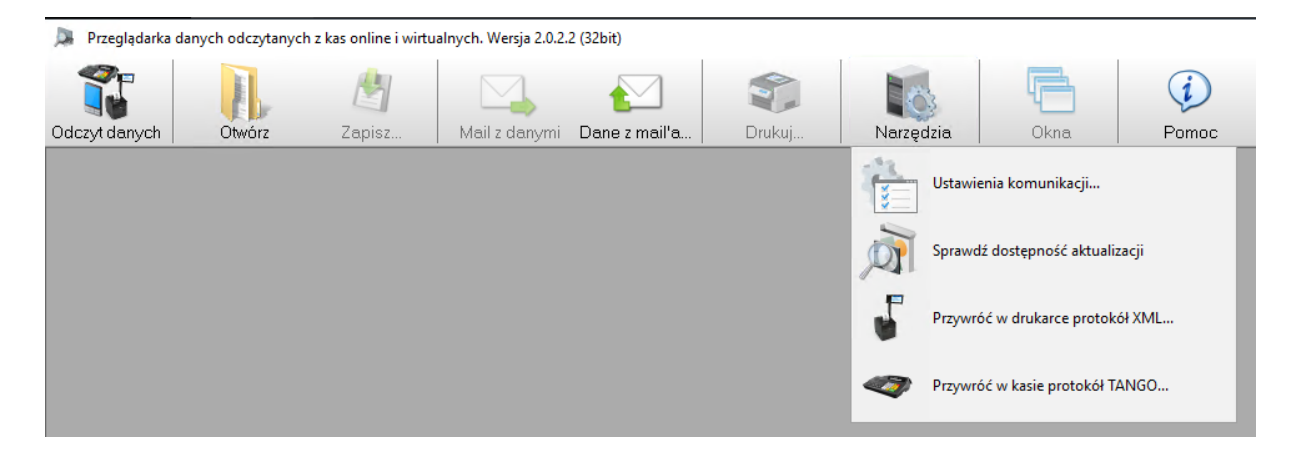

W nowo otwartym oknie należy dokonać konfiguracji:

- w sekcji połączenie należy wybrać "TCP/IP" (dla drukarek podłączonych poprzez sieć komputerową)

- w sekcji "Port" należy wpisać "6001" (dla drukarek podłączonych poprzez sieć komputerową)

- w sekcji "Host" należy wprowadzić adres IP drukarki fiskalnej ze stanowiska dla której dane mają zostać pobrane dane (dla drukarek podłączonych poprzez sieć komputerową)

Pozostałe parametry należy pozostawić bez zmian. Po wprowadzeniu danych należy kliknąć przycisk "OK". Przykładowe okno poniżej:

| Edytor ustawie                                 | ń komunikacji                                       |                  |             | ×         |  |  |
|------------------------------------------------|-----------------------------------------------------|------------------|-------------|-----------|--|--|
| Połączenie [                                   | TCP/IP                                              | ~                | Skopiuj ust | awienia   |  |  |
|                                                | Host                                                | 10.15.1.9        |             |           |  |  |
| 1                                              | Port                                                | 6001             |             |           |  |  |
| /<br>Timeout nawią:                            | zania połączenia (ms)                               | 10000            |             |           |  |  |
|                                                | Timeout                                             | 10000            |             |           |  |  |
| Timeout wykry                                  | wania protokołu (ms)                                | 500              |             |           |  |  |
|                                                |                                                     |                  |             |           |  |  |
|                                                |                                                     |                  |             |           |  |  |
|                                                |                                                     |                  |             |           |  |  |
|                                                |                                                     |                  |             |           |  |  |
| 🖂 Pliki z logan                                | ni transmisii z urzadzen                            | iem twórz w fi   | olderze:    |           |  |  |
| C:\Users\Info                                  | ver\AppData\Roaming                                 | _<br>∖Novitus\PM | 1Browser\   |           |  |  |
| Podczas lo                                     | Podczas logowania skracaj pakietu dłuższe niż 1024b |                  |             |           |  |  |
|                                                |                                                     |                  | Æ           | 0         |  |  |
| D                                              |                                                     | -                | - L         |           |  |  |
| Pokaż log                                      | Wuślii loa                                          | Wuczuść In       | σ Hsuńst    | tare logi |  |  |
|                                                | wyczysci log Usuri stale logi                       |                  |             |           |  |  |
| i Mutomatycznie pokaż log po wystąpieniu błędu |                                                     |                  |             |           |  |  |
| OK X Anuluj                                    |                                                     |                  |             |           |  |  |
| ۱ <u>ــــــــــــــــــــــــــــــــــــ</u>  | IND VI                                              |                  |             |           |  |  |

W kolejnym kroku należy wybrać opcję "Odczyt danych", następnie "Pamięć fiskalna" oraz "Odczyt wybranych zapisów w trybie rekordowym".

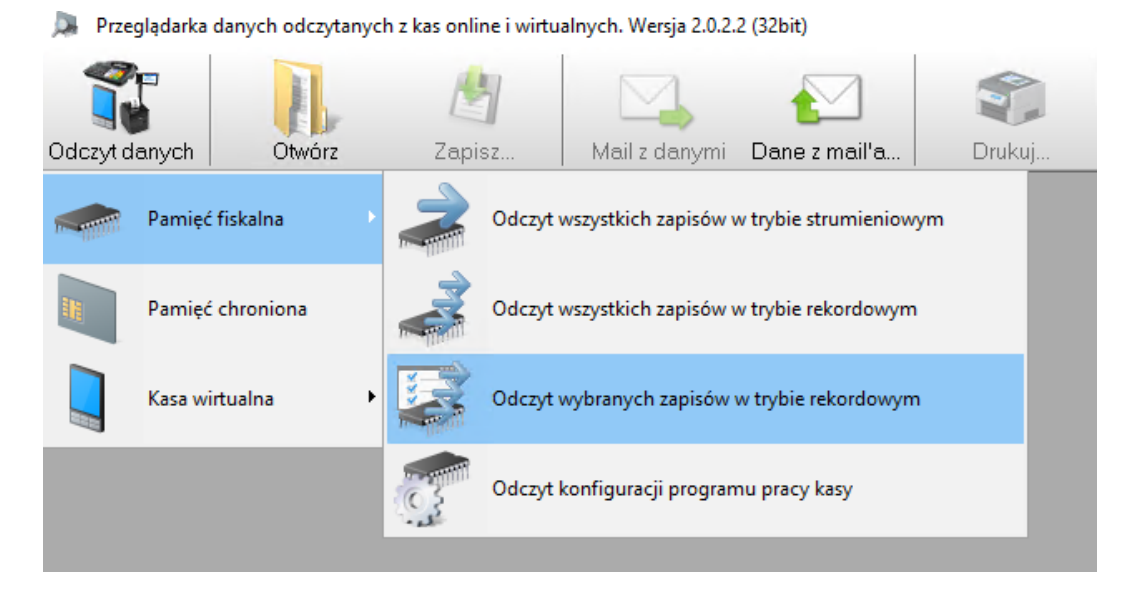

W nowo otwartym oknie należy zaznaczyć jakie dane mają zostać pobrane z drukarki fiskalnej. Należy tu:

- zaznaczyć opcję "Raport dobowy" i odznaczyć pozostałe
- zaznaczyć opcję "Od daty i czasu" i wybrać pierwszy dzień miesiąca, godz. 00:00:00
- zaznaczyć opcję "Do daty i czasu" i wybrać ostatni dzień miesiąca, godz. 23:59:59
- odznaczyć opcje "Od zapisu nr" oraz "Do zapisu nr"

| Paport dohoway                             |   |
|--------------------------------------------|---|
| Zerowanie RAM (hez hazy PLII)              |   |
| Zerowanie hazy algorytmu weryfikujacego    |   |
| Zmiana stawek VAT                          | 1 |
| Zerowanie RAM                              |   |
| Ustawienie zmiany waluty                   |   |
| Zmiana waluty                              | 5 |
| 🗆 Dane producenta 🥂 🧖 Domyślne             |   |
| 🗆 Rozpoczęcie trybu fiskalnego             |   |
| Zakończenie trybu fiskalnego               |   |
| 🗆 Dane aplikacji                           |   |
| Paragon                                    |   |
| Paragon anulowany                          |   |
| □ Faktura                                  |   |
| □ Faktura anulowana                        |   |
| Tablica stawek ulg                         |   |
|                                            |   |
|                                            |   |
| 🗆 Zmiana daty i czasu                      |   |
|                                            |   |
| Zmiana namioci chronionoj                  |   |
|                                            |   |
|                                            |   |
| Riad namieci chronionei                    |   |
|                                            |   |
| Blokada sprzedaży                          |   |
| Bład aktualizacji programu                 |   |
|                                            |   |
| Usuń dane odczytane wcześniej z urządzenia |   |
| 🗌 Od zapisu nr 🗹 Od daty i czasu 🛛 💦 🦳     |   |
|                                            |   |
|                                            |   |
| Do zapisu nr 🗹 Do daty i czasu             |   |
| 2000000000 2022 04 30 23 59 59 V           |   |
|                                            | - |

Następnie należy kliknąć przycisk "**Ok**", rozpocznie się proces pobierania danych:

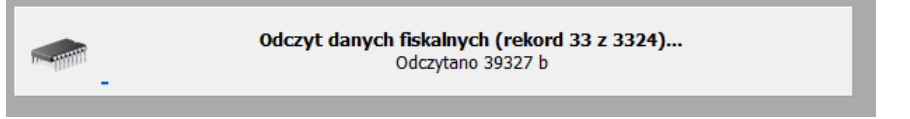

Program przez chwilę może przestać odpowiedać przez co może wyglądać jakby się zawiesił, proszę chwilkę poczekać, pobieranie danych jest w toku 😂

Proces pobierania danych zostanie zakończony, zostanie wyświetlone okno z listą poberanych raportów dobowych.

W prawej częsci okna znadują się dwie zakładki między którymi można się przełączać:

- 1. "Dane zapisu" na której widoczne są dane w trybie tekstowym
- 2. "Wizualizacja" na której widoczne są dane w postaci analogicznej jak dane drukowane przez urządzenie fiskalne

| 🔉 Przeglądarka danych odczytanych z kas online i wirtualnych. Wersja 2.0.2.2 (32bit) - [C:\Users\Public\Documents\Novitus\Browser\EAD2001345899\FMData\] |                             |                  |            |  |  |  |  |
|----------------------------------------------------------------------------------------------------|-----------------------------|------------------|------------|--|--|--|--|
| Odczył danych Otwórz Zapisz.                                                                                                    | Mail z danymi Dane z mail'a | Drukuj Narzędzia | Ckna Pomoc |  |  |  |  |
| Filtruj Rapot okresowy                                                                                                    |                             |                  |            |  |  |  |  |
| Odfiltrowano 33 z 33 zapisów                                                                                                    | Dane zapisu Wizualizacja    |                  |            |  |  |  |  |
| 00000001 2022-04-20 16:15:26 Raport dobowy                                                                                                    | NIP: 1133011411             |                  |            |  |  |  |  |
| 00000002 2022-04-22 20:02:33 Raport dobowy<br>00000003 2022-04-23 19:53:22 Raport dobowy                                                                 | RAPORT                      |                  |            |  |  |  |  |
| 00000004 2022-04-24 17:44:40 Raport dobowy                                                                                                    | FISKALNY D                  | OBOWY            |            |  |  |  |  |
| 00000006 2022-04-27 20:00:44 Raport dobowy                                                                                                    | TIONALIT                    |                  |            |  |  |  |  |
| 00000007 2022-04-28 20:06:33 Raport dobowy                                                                                                    | Nr raportu:                 | 0001             |            |  |  |  |  |
| 00000008 2022-04-29 19:59:22 Raport dobowy<br>00000009 2022-05-02 19:27:57 Raport dobowy                                                                 | Poznoczecie sprzedaży.      | 20-04-2022 14.52 |            |  |  |  |  |
| 00000010 2022-05-04 18:35:37 Raport dobowy                                                                                                    | Zakońazania oprzedaży:      | 20 04 2022 14.02 |            |  |  |  |  |
| 00000011 2022-05-05 19:30:38 Raport dobowy                                                                                                    | Zakunuzenne spi zeuazy:     | 20-04-2022 14:00 |            |  |  |  |  |
| 00000012 2022-05-06 19:51:20 Raport dobowy                                                                                                    | PTU A                       | 23.00%           |            |  |  |  |  |
| 00000014 2022-05-07 19:40:15 Raport dobowy                                                                                                    | PTIL R                      | 8 00%            |            |  |  |  |  |
| 00000015 2022-05-09 20:03:40 Raport dobowy                                                                                                    |                             | 5,00%<br>5,00%   |            |  |  |  |  |
| 00000017 2022-05-11 19:05:08 Raport dobowy                                                                                                    |                             | 0,00%            |            |  |  |  |  |
| 00000018 2022-05-12 20:06:06 Raport dobowy                                                                                                    | PIU D                       | 0,00%            |            |  |  |  |  |
| 00000019 2022-05-13 20:02:59 Raport dobowy                                                                                                    | E                           | SP.ZW.PTU        |            |  |  |  |  |
| 00000021 2022-05-16 20:01:58 Raport dobowy                                                                                                    | Sprzadaż potto w otawoo k   |                  |            |  |  |  |  |
| 00000022 2022-05-17 18:59:38 Raport dobowy                                                                                                    | Opprendet nette v stawce A  |                  |            |  |  |  |  |
| 00000023 2022-05-18 19:08:03 Raport dobowy                                                                                                    | Sprzedaz netto w stawce B   |                  |            |  |  |  |  |
| 00000025 2022-05-20 19:48:02 Raport dobowy                                                                                                    | Sprzedaż netto w stawce C   | 1000             |            |  |  |  |  |
| 00000026 2022-05-21 19:21:44 Raport dobowy                                                                                                    | Sprzedaż netto w stawce D   | 1000             |            |  |  |  |  |
| 00000027 2022-05-23 13:44.30 Raport dobowy                                                                                                    | Sprzedaż zwolniona E        |                  |            |  |  |  |  |
| 00000029 2022-05-25 19:08:11 Raport dobowy                                                                                                    |                             |                  |            |  |  |  |  |
| 00000030 2022-05-26 19:47:19 Raport dobowy                                                                                                    | Kwola PIU A                 |                  |            |  |  |  |  |
| 00000032 2022-05-28 18:01:43 Raport dobowy                                                                                                    | KWOTA NIN R                 |                  |            |  |  |  |  |
| 00000033 2022-05-30 20:05:08 Raport dobowy                                                                                                    | Kwota PTU C                 |                  |            |  |  |  |  |
|                                                                                                    | Kwota PTU D                 |                  |            |  |  |  |  |
|                                                                                                    | SUMA PTU                    | 2.2              |            |  |  |  |  |
|                                                                                                    |                             | DI U             |            |  |  |  |  |
| 1                                                                                                    | 10100000                    |                  |            |  |  |  |  |
|                                                                                                    |                             |                  |            |  |  |  |  |
|                                                                                                    | Malatnaść                   |                  |            |  |  |  |  |

W górnej części okna znajduje się opcja "Raport okresowy", po jej wybraniu pojawią się dwie możliwości:

- "Wygeneruj raport okresowy" - opcja umożliwiająca przygotowanie danych do eksportu

- "Wydrukuj raport okresowy" – spowoduje to wydruk raportu na urządzeniu fiskalnym

🔉 Przeglądarka danych odczytanych z kas online i wirtualnych. Wersj

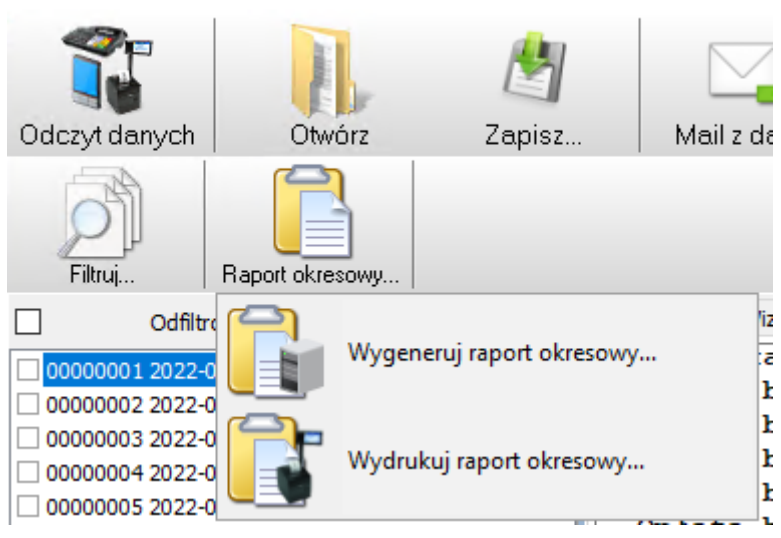

Należy wybrać opcję "**Wygeneruj raport okresowy**". Po jej wskazaniu pojawią się kolejne okno, w którym należy zaznaczyć kropeczkę w opcji "**Rok i miesiąc raportu okresowego**" i wybrać z listy odpowiedni rok oraz miesiąc

| O Zakres numerów raportów dobowych |            |            |  |  |  |  |  |
|------------------------------------|------------|------------|--|--|--|--|--|
| 1                                  | 9999       | 🗸 ок       |  |  |  |  |  |
| ○ Zakres dat raport<br>2016 01 01  | X Anuluj   |            |  |  |  |  |  |
| Dziś                               | Dziś       | 🔁 Domyślne |  |  |  |  |  |
| Rok i miesiąc raportu miesięcznego |            |            |  |  |  |  |  |
| 2022 ~                             | kwiecień ~ | 1          |  |  |  |  |  |
|                                    |            | F          |  |  |  |  |  |

Proces generowania raportu należy potwierdzić klikając przycisk "Ok".

Rezultatem widocznym w prawej części będzie lista raportów dobowych wraz z końcowym podsumowaniem wybranego okresu:

🔉 Przeglądarka danych odczytanych z kas online i wirtualnych. Wersja 2.0.2.2 (32bit) - [C:\Users\Public\Documents\Novitus\Browser\EAD2001345899\FMData\]

|                                                                                                    | AL.                                                                                                    | 1                                                                                                    |                                                                                                    |                                                                                                    | <b>*</b>                                                 | 03                               |      | i     |  |
|----------------------------------------------------------------------------------------------------|----------------------------------------------------------------------------------------------------|----------------------------------------------------------------------------------------------------|----------------------------------------------------------------------------------------------------|----------------------------------------------------------------------------------------------------|----------------------------------------------------------|----------------------------------|------|-------|--|
| Odczyt danych                                                                                                    | Otwórz                                                                                                    | Zapisz                                                                                                    | Mail z danymi                                                                                                    | Dane z mail'a                                                                                                    | Drukuj                                                   | Narzędzia                        | Okna | Pomoc |  |
| Filtuj                                                                                                    | Raport okresowy                                                                                                    | ·                                                                                                    |                                                                                                    |                                                                                                    | ,                                                        |                                  |      |       |  |
| Odfiltro                                                                                                    | wano 33 z 33 zapisów                                                                                                    | Rap                                                                                                    | port okresowy                                                                                                    |                                                                                                    |                                                          |                                  |      |       |  |
| 0000001         2022-0           00000002         2022-0           00000002         2022-0           00000002         2022-0           00000002         2022-0           00000002         2022-0           00000005         2022-0           00000005         2022-0           00000012         2022-0           00000012         2022-0           00000012         2022-0           00000012         2022-0           00000012         2022-0           00000012         2022-0           00000012         2022-0           00000012         2022-0           00000012         2022-0           00000012         2022-0           00000012         2022-0           00000012         2022-0           00000012         2022-0           00000012         2022-0           00000012         2022-0           00000012         2022-0           0000002         2022-0           0000002         2022-0           0000002         2022-0           0000002         2022-0           0000002         2022-0           00000002         20 | <ul> <li>Anit 32 33 23 24,500</li> <li>Appendix 20 16:15:26 Raport</li> <li>Appendix 22 20:02:33 Raport</li> <li>Appendix 22 20:02:33 Raport</li> <li>Appendix 22 20:02:33 Raport</li> <li>Appendix 23 20:06:33 Raport</li> <li>Appendix 23 20:06:33 Raport</li> <li>Appendix 23 20:06:33 Raport</li> <li>Appendix 23 20:06:33 Raport</li> <li>Appendix 23 20:06:33 Raport</li> <li>Appendix 23 20:06:33 Raport</li> <li>Appendix 23 20:06:33 Raport</li> <li>Appendix 23 20:06:33 Raport</li> <li>Appendix 23 20:06:06 Raport</li> <li>Appendix 20:06:06 Raport</li> <li>Appendix 20:06:06 Raport</li> <li>Appendix 20:06:06 Raport</li> <li>Appendix 20:06:06 Raport</li> <li>Appendix 20:07:25 Raport</li> <li>Appendix 20:07:25 Raport</li> <li>Appendix 20:07:20:07:00 Raport</li> <li>Appendix 20:07:00 Raport</li> <li>Appendix 20:07:00 Raport</li> <li>Appendix 20:07:00 Raport</li> <li>Appendix 20:07:00 Raport</li> </ul> | dobowy<br>dobowy<br>do | Iuta ewidenc<br>POD<br>kres dat:<br>kres nr:<br>kres raporto<br>kres czasu s<br>20-04-2<br>rzedaż netto<br>rzedaż netto<br>rzedaż netto<br>rzedaż netto<br>rzedaż netto<br>rzedaż netto<br>rzedaż netto<br>rzedaż netto<br>rzedaż netto<br>rzedaż netto<br>rzedaż netto<br>rzedaż netto<br>rzedaż netto<br>rzedaż netto<br>rzedaż netto<br>rzedaż netto<br>rzedaż netto<br>rzedaż netto<br>rzedaż zwolr<br>ota PTU A<br>ota PTU B | SUMOWA<br>20-04<br>Waluta PLN<br>Waluta PLN<br>Waluta PL | NIE<br>-2022 29-04-<br>1<br>2 - 8/29-04-<br>29-04-2022 1 | PLN<br>2022<br>8<br>2022<br>2:20 |      | ·     |  |
|                                                                                                    |                                                                                                    | Kw                                                                                                    | ota PTU C                                                                                                    |                                                                                                    |                                                          |                                  |      |       |  |
|                                                                                                    |                                                                                                    |                                                                                                    |                                                                                                    |                                                                                                    |                                                          |                                  |      |       |  |

Program niestety pobiera dane z pełnego okresu, można je odfiltrować. Aby tego dokonać należy wybrać w górnej części okna przycisk "**Filtruj**" i ponownie wybrać w oknie parametry filtrowania zaznaczając:

- zaznaczyć opcję "Raport dobowy" i odznaczyć pozostałe

- zaznaczyć opcję "Od daty i czasu" i wybrać pierwszy dzień miesiąca, godz. 00:00:00

- zaznaczyć opcję "Do daty i czasu" i wybrać ostatni dzień miesiąca, godz. 23:59:59

odznaczyć opcje "Od zapisu nr" oraz "Do zapisu nr"

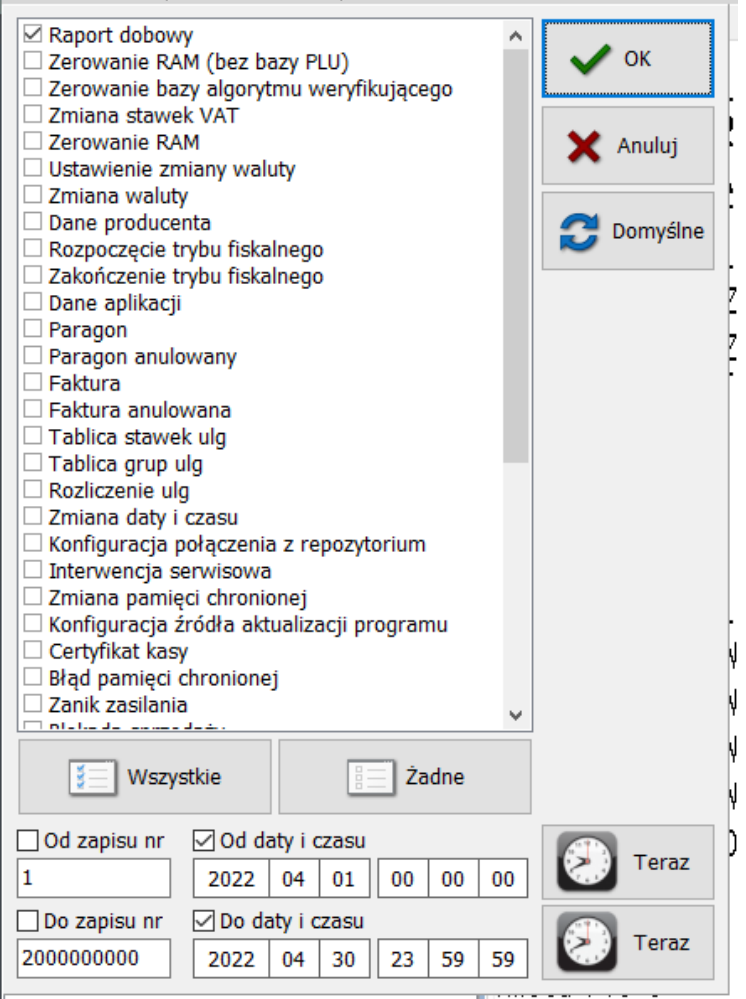

W oknie powinny pojawić się tylko raporty spełniające warunki zdefiniowanego filtra:

Przeglądarka danych odczytanych z kas online i wirtualnych. Wersja 2.0.2.2 (32bit) - [C:\Users\Public\Documents\Novitus\Browser\EAD2001345899\FMData\]

| Odczyt danych  | Otwórz                                         | Zapisz           | Mail z danymi           | Dane z mail'a | <b>Tukuj</b> | Narzędzia                                                                                                    | 0kna | Domoc |
|----------------|------------------------------------------------|------------------|-------------------------|---------------|--------------|----------------------------------------------------------------------------------------------------|------|-------|
| Filtruj        | Raport okresowy                                |                  |                         |               |              |                                                                                                    |      |       |
| Odfil          | rowano 8 z 33 zapisów                          |                  | Dane zapisu Wizualizacj | a             |              |                                                                                                    |      |       |
|                | 04-20 16:15:26 Raport                          | dobowy           | NIP: 113301141          | 1             |              |                                                                                                    |      |       |
| 00000002 2022- | 04-22 20:02:33 Raport<br>04-23 19:53:22 Raport | dobowy           |                         | RAPORT        |              |                                                                                                    |      |       |
| 00000004 2022- | 04-24 17:44:40 Raport                          | dobowy<br>dobowy | E I SK                  |               | OBOWY        |                                                                                                    |      |       |
|                | 04-27 20:00:44 Raport                          | dobowy           |                         |               | oboni        | 0001                                                                                                    |      |       |
| 00000007 2022- | 04-28 20:06:33 Raport<br>04-29 19:59:22 Raport | dobowy<br>dobowy | Nr raportu:             |               |              | 0001                                                                                                    |      |       |
|                |                                                |                  | Rozpoczęcie sp          | rzedaży:      | 20-04-2022 1 | 4:52                                                                                                    |      |       |
|                |                                                |                  | Zakończenie sp          | rzedaży:      | 20-04-2022 1 | 4:58                                                                                                    |      |       |
|                |                                                |                  | DTII Å                  |               | 23           | 00%                                                                                                    |      |       |
|                |                                                |                  | DTII R                  |               | 20           | 00%                                                                                                    |      |       |
|                |                                                |                  |                         |               | 5            | ,00%                                                                                                    |      |       |
|                |                                                |                  |                         |               | 0            | ,00%                                                                                                    |      |       |
|                |                                                |                  |                         |               | ט<br>ער מי   | ,00%                                                                                                    |      |       |
|                |                                                |                  | C                       |               | 5P.2W        | . PTU                                                                                                    |      |       |
|                |                                                |                  | Sprzedaż netto          | ) w stawce A  | -            | and the second second se |      |       |
|                |                                                |                  | Sprzedaż netto          | ) w stawce B  |              |                                                                                                    |      |       |
|                |                                                |                  | Sprzedaż netto          | ) w stawce C  |              |                                                                                                    |      |       |
|                |                                                |                  | Sprzedaż netto          | ) w stawce D  |              | 100                                                                                                    |      |       |
|                |                                                |                  | Sprzedaż zwoln          | iona E        |              | 1000                                                                                                    |      |       |
|                |                                                |                  | Kwota PTU A             |               |              |                                                                                                    |      |       |
|                |                                                |                  | Kwota PTU B             |               |              |                                                                                                    |      |       |
|                |                                                |                  | Kwota PTU C             |               |              | and the second second se |      |       |
|                |                                                |                  | Kwota PTU D             |               |              |                                                                                                    |      |       |
|                |                                                |                  | SUMA PTU                |               |              |                                                                                                    |      |       |
|                |                                                |                  | Nol official            |               | DI           |                                                                                                    |      |       |

Po otrzymaniu danych możliwy jest:

1. wydruk na standardowej drukarce graficznej / zapisanie do pliku PDF w tym celu należy w górnej części okna wybrać opcję "**Drukuj**"

| Drukowanie       |              |               | ×           |
|------------------|--------------|---------------|-------------|
| Drukarka         |              |               |             |
| Nazwa: Microsoft | Print to PDF | ~             | Właściwości |
| Stan: Gotowe     |              |               |             |
| Typ: Microsoft   | Print To PDF |               |             |
| Gdzie: PORTPF    | OMPT:        |               |             |
| Komentarz:       |              |               |             |
| Zakres wydruku   |              | Kopie         |             |
| Wszystko         |              | Liczba kopii: | 1           |
| O Strony od:     | do:          |               |             |
| Zaznaczenie      |              | 11 22         | 3 3 Sortuj  |
|                  |              |               |             |
|                  |              | ОК            | Anuluj      |
|                  |              |               |             |

2. zapis na dysku komputera na którym dokonywany jest odczyt

w tym celu należy w górnej części okna wybrać opcję "Zapisz" -> pojawi się prośba o wskazanie folderu w którym dane zostaną zapisane

| þ | Wybierz folder                                                                                                    |                 |                     |                  |                    |         | Х |
|---|----------------------------------------------------------------------------------------------------|-----------------|---------------------|------------------|--------------------|---------|---|
| ÷ | · • 🗖                                                                                                    | > Ten l         | komputer > Pulpit > | ٽ ~              | Przeszukaj: Pulpit |         | 9 |
|   | Organizuj 👻 🛛 No                                                                                                    | owy fold        | er                  |                  |                    | •== •   | ? |
|   | 🕹 Carabili da stan                                                                                                    |                 | Nazwa               | Data modyfikacji | Тур                | Rozmiar |   |
| * | P Szybki dőstép                                                                                                    |                 |                     | 2022-04-22 14:10 | Folder plików      |         |   |
|   | Pulpit                                                                                                    | 7               | odczyty             | 2022-05-31 11:07 | Folder plików      |         |   |
| > | <ul> <li>Found</li> <li>Dokumenty</li> <li>Obrazy</li> <li>iFKeFakturyAu</li> <li>iHurt</li> <li>Sprawdzarka</li> <li>System32</li> <li>Ten komputer</li> <li>Sieć</li> </ul> | *<br>*<br>utoma |                     |                  |                    |         |   |
|   |                                                                                                    | Folder:         | odczyty             |                  |                    |         |   |
|   | <b>N</b> ==                                                                                                    |                 |                     | Γ                | Wybierz folder     | Anuluj  |   |

PMBrowser w trakcie zapisu tworzy folder o nazwie równoznacznej z numerem unikatowym kasy oraz dwa podkatalogi: *FMData* (folder z danymi z pamięci fiskalnej) i *PMData* (folder z danymi z pamięci chronionej z urządzeń online lub z danymi z bazy danych dla kasy w postaci oprogramowania).

3. Wysyłka danych drogą mailową

W tym celu należy w górnej części okna wybrać opcję "Mail z danymi".

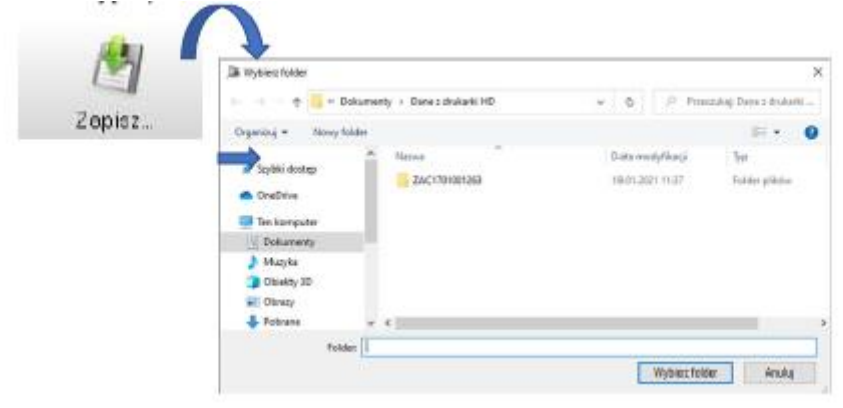

Po jego naciśnięciu nastąpi spakowanie całego katalogu z danymi odebranymi z kasy do formatu .zip i automatyczne dołączenie go do nowej wiadomości programu Microsoft Outlook. Należy pamiętać, że program pocztowy na stanowisku powinien być skonfigurowany do wysyłania/odbierania wiadomości e-mail.

Tak przygotowane dane można odczytać w programie PMBrowser. Aby otworzyć plik z danymi otrzymany mailem, należy wcześniej zapisać załącznik z takiego maila a następnie nacisnąć przycisk "Dane z maila" i podać lokalizację zapisanego załącznika

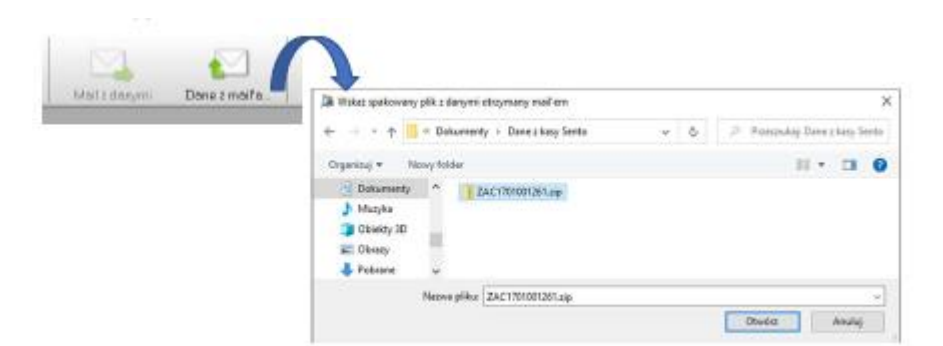